## RemetricHealth

## ACCESSING THE REMETRICHEALTH PORTAL

## ANDROID PHONES/TABLETS CHROME

- Open your web browser (Chrome) to the web portal <u>https://portal.remetrichealth.com/</u>
- 2. In the upper right corner of the page, tap on the 3 dots for more options
- 3. Select Add to Home Screen

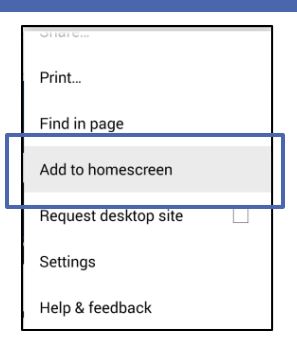

## ANDROID PHONES/TABLETS (EDGE OR OTHER BROWSERS)

- Open your web browser (Chrome) to the web portal <u>https://portal.remetrichealth.com/</u>
- 2. In the upper right corner of the page, tap on the bookmark or star to add the web page to your favorites/bookmarks
- 3. Tap on the bookmark icon to see the list of bookmarks, tap, and hold on portal.remetrichealth.com from the list
- 4. Select Add to Home Screen or Add shortcut to home

If you have any questions, please contact <u>customercare@remetrichealth.com</u>.